# Prime Collaboration Provisioning zeigt nach der Synchronisierung keine Produkte unter den Abonnenten an

#### Inhalt

Einführung Hintergrundinformationen Problem Lösung Szenario 1 Szenario 2 Zugehörige Informationen

# Einführung

In diesem Dokument wird das Problem beschrieben, das auftritt, wenn Produkte nach der Domänensynchronisierung nicht wie erwartet unter den Teilnehmern in Cisco Prime Collaboration Provisioning aufgeführt werden, und es werden Lösungen zum Problem angeboten.

## Hintergrundinformationen

Der Cisco Prime Collaboration Provisioning Server wird verwendet, um Produkte (Telefone, Leitungen, EM-Profile) und Infrastrukturobjekte (Weiterleitungsmuster, Übersetzungsmuster) von den Prozessoren (Cisco Unified Communications Manager (CUCM), Cisco Unity Connection) in die entsprechende Datenbank zu importieren.

Aus den folgenden Gründen werden in Cisco Prime Collaboration Provisioning Servicebereiche erstellt:

- Zur Kategorisierung der importierten Produkte
- So füllen Sie bei einer Bestellung mehrere Produktfelder aus

Dieses Dokument konzentriert sich auf das frühere Szenario.

### Problem

Manchmal bemerkt der Administrator nach erfolgreichem Abschluss der Domänensynchronisierung, dass unter den erwarteten Abonnenten mehrere Produkte (Telefone, Leitungen, mobile Durchwahlprofile usw.) nicht angezeigt werden. Wie dieses Beispiel zeigt, ist beim Navigieren zu den **CUCM-Verwaltungsseiten > Benutzerverwaltung > Endbenutzer** dem Benutzer nur ein Gerät zugeordnet, dem mehrere Geräte zugeordnet sind:

| i Status: Ready                                                   |                                          |                                                                                                |             |                 |  |
|-------------------------------------------------------------------|------------------------------------------|------------------------------------------------------------------------------------------------|-------------|-----------------|--|
| User Information                                                  |                                          |                                                                                                |             |                 |  |
| NOTE: The add and delete func<br>(i.e. The Enable Synchronization | tion are disabled b<br>n From LDAP Serve | ecause the user directory is sync with LDAP.<br>er flag on the LDAP System Configuration is ch | ecked).     |                 |  |
| LDAP Sync Status                                                  |                                          | Active                                                                                         |             |                 |  |
| User ID*                                                          |                                          | cgeorgia                                                                                       |             |                 |  |
| PIN                                                               |                                          | ••••••                                                                                         | •••         | Edit Credential |  |
| Confirm PIN                                                       |                                          | ••••••                                                                                         | •••         |                 |  |
| Last name*                                                        |                                          | Georgiadis                                                                                     |             |                 |  |
| Middle name                                                       |                                          |                                                                                                |             |                 |  |
| First name                                                        |                                          | Christos                                                                                       |             |                 |  |
| Telephone Number                                                  |                                          |                                                                                                |             |                 |  |
| Mail ID                                                           |                                          | cgeorgia@greece.lab                                                                            |             |                 |  |
| Manager User ID                                                   |                                          |                                                                                                |             |                 |  |
| Department                                                        |                                          |                                                                                                |             |                 |  |
| User Locale                                                       |                                          | English, United States                                                                         | •           |                 |  |
| Associated PC                                                     |                                          |                                                                                                |             |                 |  |
| Digest Credentials                                                |                                          | •••••••                                                                                        | •••••       |                 |  |
| Confirm Digest Credentials                                        |                                          | ••••••                                                                                         | •••••       |                 |  |
| Name Dialing                                                      |                                          | GeorgiadisChristos                                                                             |             |                 |  |
| Number of Digits needed for th                                    | e Unique AA Name                         | 1                                                                                              |             |                 |  |
| Device Information                                                |                                          |                                                                                                |             |                 |  |
| Controlled Devices                                                | SEP0003E386360F                          | F                                                                                              | Device Asso | ociation        |  |

Nach der Synchronisierung von Prozessor und Domäne wird das Telefon nicht unter dem Teilnehmer angezeigt.

Navigieren Sie in Cisco Prime Collaboration Provisioning zu **Deploy > Search Subscribers** (Bereitstellung > Abonnenten suchen), und suchen Sie nach der Benutzer-ID des jeweiligen Teilnehmers.

| Subscriber Record Options              |                                                      |          |        |                           |
|----------------------------------------|------------------------------------------------------|----------|--------|---------------------------|
| ③ Christos Georgiadis (opeorgia)       | Subscriber Record Details Found S Products.          |          |        |                           |
| New Order                              |                                                      |          |        |                           |
| Personal Settings     Subscriber Notes |                                                      |          |        |                           |
| Move Services                          | ProductName                                          | Location | Status | Last Update               |
|                                        | Enable Mobility Support (Mobility and Mobile Voice A | BRU      | Active | 19-10-2013 12:40:16 +0200 |
| View Orders                            | Enable Presence (UPS License Enabled)                | BRU      | Active | 19-10-2013 12:40:16 +0200 |
| There were no Orders found.            | - Enable Presence Client (UPC License Enabled)       | BRU      | Active | 19-10-2013 12:40:16 +0200 |
|                                        | Enable SoftPhone Support                             | BRU      | Active | 19-10-2013 12:40:15 +0200 |
|                                        | Extension Mobility Access (Cisco 7960: cgeorgia_dp)  | BRU      | Active | 19-10-2013 12:40:16 +0200 |

Das Telefon mit der MAC-Adresse **0003E386360F** ist nicht aufgeführt, obwohl die Synchronisierung von Prozessor und Domäne erfolgreich abgeschlossen wurde. Rufen Sie das **Domain Detailed Synchronization Log auf**, um Folgendes zu untersuchen:

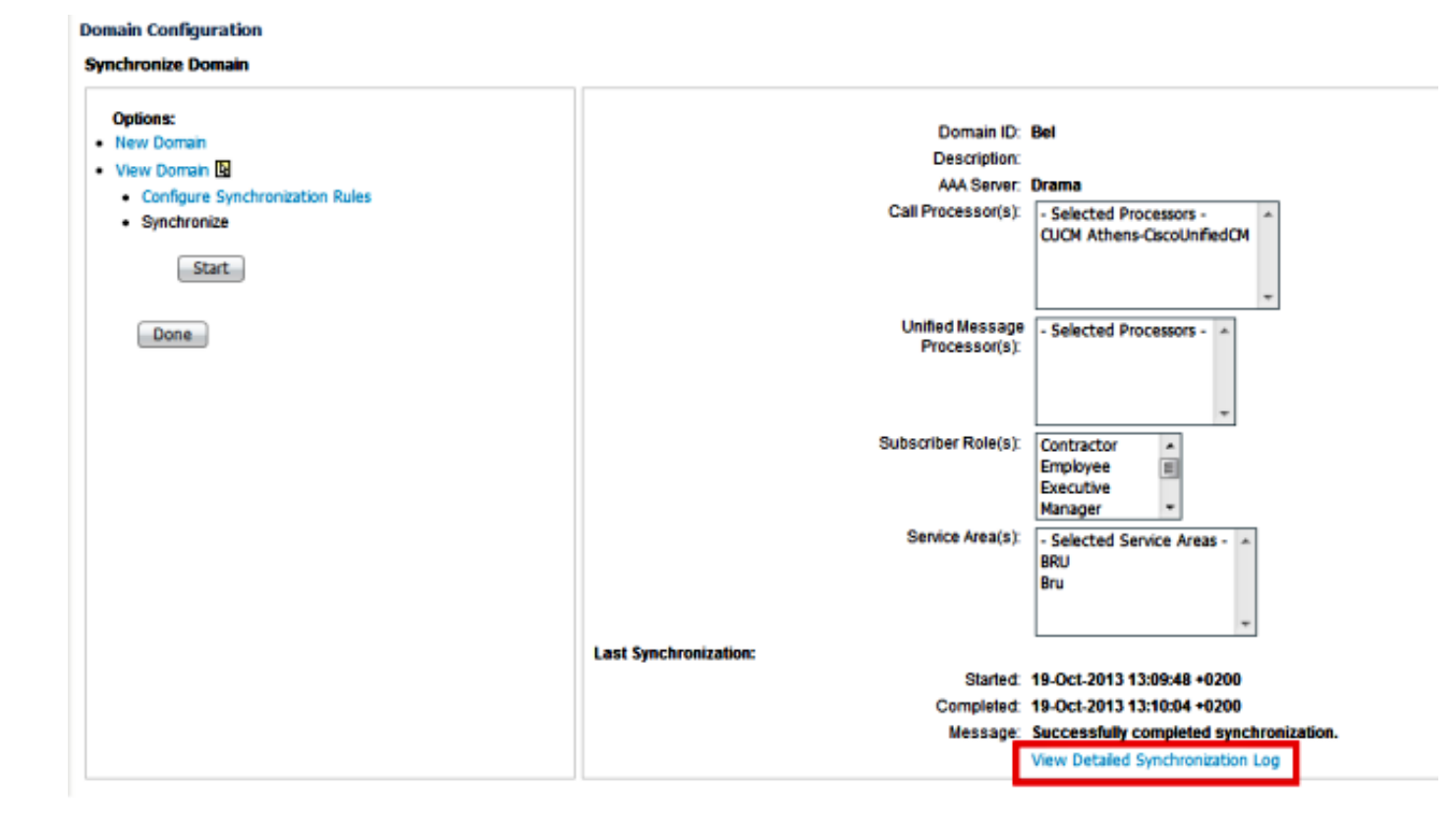

Das Protokoll für die detaillierte Domänensynchronisierung zeigt diesen Fehler an:

The phone SEP0003E386360F and its lines could not be added to the subscriber record because a service area with the following properties could not be determined in the domain Bel: Call Processor: CUCM Athens-CiscoUnifiedCM Voice Device Group: Default Common Device Configuration: null Call Search Space (Device): null Location: Hub\_None Protocol: SCCP

### Lösung

#### Szenario 1

In diesem Szenario stimmt die Dienstbereichskonfiguration nicht mit der Telefonkonfiguration überein. Dies bezieht sich darauf, wie das Produkt, das in diesem Szenario das Telefon ist, der konfigurierten Service Area in Cisco Prime Collaboration Provisioning zugeordnet wird.

Die entsprechenden Regeln gelten für alle Produkte:

| Processor Type             | Product                        | Attributes Matching Service Area                                                                                                    |
|----------------------------|--------------------------------|----------------------------------------------------------------------------------------------------|
| Call Processor             | Phone                          | DevicePool                                                                                                    |
|                            |                                | Common Device Config                                                                                                    |
|                            |                                | Calling Search Space (Device)                                                                                                    |
|                            |                                | Location                                                                                                    |
|                            |                                | Phone Protocol                                                                                                    |
|                            | Line                           | DevicePool                                                                                                    |
|                            |                                | Common Device Config                                                                                                    |
|                            |                                | Calling Search Space (Line)                                                                                                    |
|                            |                                | Location                                                                                                    |
|                            |                                | Route Partition                                                                                                    |
|                            |                                | Protocol                                                                                                    |
|                            |                                | Voice Gateway References                                                                                                    |
|                            |                                | Unified Message Processor (Voicemail)                                                                                                    |
|                            |                                | Note Though Line beiongs to the Call Processor, it is dependent on the Unified Message Processor for Voicemail.                                                                                                    |
|                            |                                | Email Processor (Email)                                                                                                    |
|                            |                                | Note Though Line belongs to the Call Processor, it is dependent on the Email Processor for Email.                                                                                                    |
|                            | Soft Phone                     | -                                                                                                    |
|                            | Extension Nobility Access      | -                                                                                                    |
|                            | Extension Mobility Access Line | Calling Search Space                                                                                                    |
|                            |                                | Route Partition                                                                                                    |
|                            | Mobility                       | -                                                                                                    |
|                            | Remote Destination Profile     | Device Pool                                                                                                    |
|                            |                                | Caling Search Space                                                                                                    |
|                            | Enable Presence Client         | Unified Presence Processor (Client User Settings).<br>Enable Presence Client is associated with the Client User Settings product.                                                                                                    |
|                            |                                | Though Enable Presence belongs to Call Processor, it is dependent on the Unified Presence Processor for Client User Settings.<br>Note Enable Presence, Enable Presence Client, and Client User Settings products are available only for Clisco Unified Presence 8.x. |
|                            | User Services                  | -                                                                                                    |
| Unified Presence Processor | Client User Settings           | -                                                                                                    |
| Unified Message Processor  | Unified Messaging Info         | This product is added to the Service Area that is set on its associated email or voicemail product.                                                                                                    |

Wie das vorherige Bild zeigt, müssen Sie über einen Servicebereich verfügen, der der Telefonkonfiguration in Bezug auf die folgenden Felder entspricht, damit das Telefonprodukt in einem Servicebereich platziert und angezeigt werden kann:

- Gerätepool
- Allgemeine Gerätekonfiguration
- Calling Search Space (Gerät)
- Standort

• Telefon Protocol, Session Initiation Protocol (SIP) oder Skinny Client Control Protocol (SCCP) Die Konfiguration für das Telefon in diesem Beispiel ist wie folgt:

|   | Product Type: Cisco 7960<br>Device Protocol: SCCP |                                                    |                     |  |
|---|---------------------------------------------------|----------------------------------------------------|---------------------|--|
|   | - Device Information                              |                                                    |                     |  |
|   | Registration                                      | Registered with Cisco Unified Communications Manag | er 10.48.79.199     |  |
| H | IP Address                                        | 10.10.0.121                                        |                     |  |
| H | Active Load ID                                    | Unknown                                            |                     |  |
| H | Device is Active                                  |                                                    |                     |  |
|   | Device is trusted                                 |                                                    |                     |  |
|   | MAC Address*                                      | 0003E386360F                                       |                     |  |
|   | Description                                       | cgeorgia phone                                     |                     |  |
|   | Device Pool*                                      | Default                                            | <u>View Details</u> |  |
|   | Common Device Configuration                       | < None >                                           | <u>View Details</u> |  |
|   | Phone Button Template*                            | SEP0003E386360F-SCCP-Individual Template           | •                   |  |
|   | Softkey Template                                  | < None >                                           | •                   |  |
|   | Common Phone Profile*                             | Standard Common Phone Profile                      | •                   |  |
|   | Calling Search Space                              | < None >                                           | •                   |  |
|   | AAR Calling Search Space                          | < None >                                           | •                   |  |
|   | Media Resource Group List                         | < None >                                           | •                   |  |
|   | User Hold MOH Audio Source                        | < None >                                           | •                   |  |
|   | Network Hold MOH Audio Source                     | < None >                                           | •                   |  |
|   | Location*                                         | Hub_None                                           | •                   |  |

Hier sind die Einstellungen für die Service Area:

Service Area ID: BRU Domain: Bel

#### **Call Processor Settings**

Name:CUCM Athens-CiscoUnifiedCMPhone Protocol:SCCPCall Search Space (Phone):CSS-ReceptionCall Search Space (Line):CSS\_CentralCommon Device Config:Location:Hub\_NoneRoute Partition:Device Pool:BRUVoice Gateway References:None AssignedUnified Presence Processor SettingsName:Name:None Assigned

Name: None Assigned

Wenn Sie diese Konfigurationen vergleichen, ist klar, dass diese Felder nicht übereinstimmen:

- Call Search Space (Gerät)
- Gerätepool

Eine mögliche Lösung besteht darin, die Service Area-Konfiguration wie hier gezeigt anzupassen:

**Hinweis**: Die Konfiguration des Call Search Space (Line) wirkt sich in diesem Fall nicht auf die Zuordnung aus.

| Service Area ID:<br>Domain: | BRU<br>Bel                 |
|-----------------------------|----------------------------|
| Call Processor Settings     |                            |
| Name:                       | CUCM Athens-CiscoUnifiedCM |
| Phone Protocol:             | ○ SIP                      |
| Call Search Space (Phone):  | - Select - 🔻               |
| Call Search Space (Line):   | CSS_Central 🔹              |
| Common Device Config:       | - Select - 🔻               |
| *Location:                  | Hub_None 🔻                 |
| Route Partition:            | - Select - 🔻               |
| *Device Pool:               | BRU 🔻                      |

Eine weitere mögliche Lösung besteht darin, die Telefoneinstellungen in CUCM so zu ändern, dass sie den Einstellungen der Service Area auf den fünf passenden Attributen entsprechen.

Nach der Synchronisierung einer anderen Domäne wird das Telefon unter den zugewiesenen Produkten für den Teilnehmer erfolgreich angezeigt:

| ① Christos Georgiadis (cgeorgia)                    | Subscriber Record Details                             |                   |        |                           |  |
|-----------------------------------------------------|-------------------------------------------------------|-------------------|--------|---------------------------|--|
| How Order     Personal Settings     Subcrube Nation | Found 7 Products.                                     | Found 7 Products. |        |                           |  |
| Nove Services                                       | ProductName                                           | Location          | Status | Last Update               |  |
|                                                     | Enable Mobility Support (Mobility and Mobile Voice A. | BRU               | Active | 19-10-2013 13:05:18 +0200 |  |
| View Orders                                         | Enable Presence (UPS License Enabled)                 | BRU               | Active | 19-10-2013 13:05:18 +0200 |  |
| There were no Orders found.                         | - Enable Presence Clent (UPC License Enabled)         | BRU               | Active | 19-10-2013 13:05:18 +0200 |  |
|                                                     | Enable SoftPhone Support                              | BRU               | Active | 19-10-2013 13:05:18 +0200 |  |
|                                                     | Extension Mobility Access (Cisco 7960: cgeorgia_dp)   | BRU               | Active | 19-10-2013 13:05:18 +0200 |  |
|                                                     | Phone (Cisco 7960: SEP0003E386360F)                   | BRU               | Active | 19-10-2013 13:05:18 +0200 |  |
|                                                     | Remote Destination Profile (cpeorgia_rdp)             | BRU               | Active | 19-10-2013 13:05:19 +0200 |  |

#### Szenario 2

In diesem Szenario gibt es einen Servicebereich, der der Telefonkonfiguration entspricht, aber der mit diesem Telefon verbundene Teilnehmer gehört zu einer Domäne, die sich von der Domäne unterscheidet, zu der der Servicebereich gehört.

Es gibt zwei mögliche Lösungen:

- Verschieben Sie den Benutzer in die richtige Domäne, was nur möglich ist, wenn Sie die Domäne löschen und neu erstellen.
- Erstellen Sie einen Dienstbereich, der der Telefonkonfiguration in der Domäne entspricht, in der der Benutzer vorhanden ist.

#### Zugehörige Informationen

- <u>Cisco Prime Collaboration Provisioning Guide, 9.5</u>
  <u>Technischer Support und Dokumentation Cisco Systems</u>